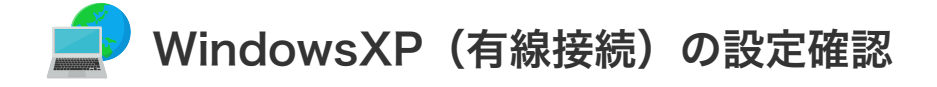

WindowsXP(有線接続)の設定確認

1. **オリスタート 「スタート」**より「コントロールパネル」クリックします。

| internet Explorer<br>文字<br>電子メール<br>Outlook Express | <ul> <li>ジマイドキュメント</li> <li>ジマイビクチャ</li> <li>ジマイミュージック</li> <li>マイミュージック</li> <li>マイニンピュータ</li> <li>マイネットワーク</li> <li>マイネットワーク</li> <li>シレトロールパネル(の)</li> <li>ジログラムのアクセスと既定の設定</li> <li>接続(①)</li> <li>ハルブとサポート(出)</li> <li>検索(S)</li> <li>ジアイル名を指定して実行(B)</li> </ul> |
|-----------------------------------------------------|----------------------------------------------------------------------------------------------------|
| すべてのブログラム(P) 📡                                      |                                                                                                    |
| 1<br>1 79-1                                         | 🙎 ログオフロン 🔟 終了オプション 🖤                                                                                                    |

2. 「作業する分野を選びます」と表示されたら画面左上のメニューより「クラシック表示に切り替える」をクリック します。

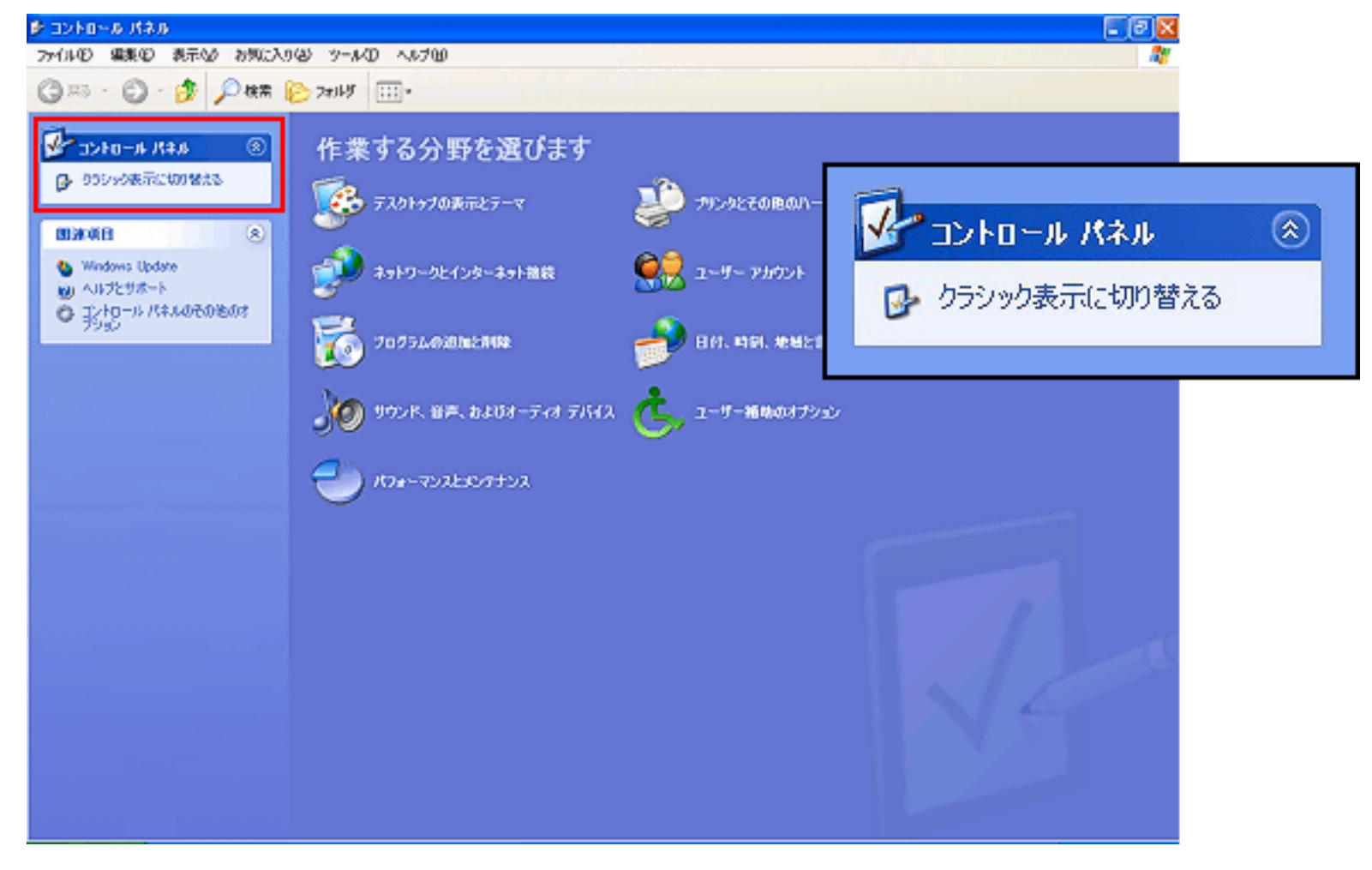

3. 「ネットワーク接続」をクリックします。

| 🕑 コントロール パネル                                                                                                    |                                                                                                    |                                      |                                                                                                   |                                                                                                    |                                                                                                    |                         |
|----------------------------------------------------------------------------------------------------|----------------------------------------------------------------------------------------------------|--------------------------------------|---------------------------------------------------------------------------------------------------|----------------------------------------------------------------------------------------------------|----------------------------------------------------------------------------------------------------|-------------------------|
| ファイル(1) 編集(1) 表示(1) お気に入                                                                                                    | ወው ୬୦ル୦ ላル                                                                                                    | ×н                                   |                                                                                                   |                                                                                                    | <b>*</b>                                                                                                    |                         |
| G 🕫 - 🕤 - 🏂 🔎 🗱                                                                                                    | 17#1.5 🕼 🕽                                                                                                    | » 🗙 🍤 📖                              | ]*                                                                                                |                                                                                                    |                                                                                                    |                         |
| アドレス(1) 🔂 コントロール パネル                                                                                                    |                                                                                                    |                                      |                                                                                                   |                                                                                                    | 💙 🄁 移動                                                                                                    |                         |
| アトロール パネル       ②         アントロール パネル       ③         アントロール パネル       ③         アントロール パネル       ④         アントロール パネル       ④         アントロール パネル       ●         アントロール パネル       ●         アントロール パネル       ●         アントロール パネル       ●         アントロール パネル       ●         アントロール パネル       ●         アントロール パネル       ●         アントロール パネル       ●         アントロール パネル       ●         アントロール パネル       ●         アントロール パネル       ● <th>intel(P) GMA<br/>Driver for<br/>Mobile<br/>での。<br/>サウンドとオーデ シス<br/>マオ フバイス<br/>シス<br/>オッドワーの確<br/>ハード(<br/>近)<br/>シーザー アカウ ユーザー<br/>オッド<br/>シーザー アカウ ユーザー<br/>オッド<br/>自動更新<br/>地域とは<br/>オッパ</th> <th>・・・・・・・・・・・・・・・・・・・・・・・・・・・・・・・・・・・・</th> <th>Windows ファイ インタフ<br/>アファール<br/>セキュリティセン<br/>ファント フロン<br/>ファント フロン<br/>マイヤレス構成<br/>コーティリティ<br/>電話とモデムの 日行</th> <th>マンク     タスク     タスク     タスク     タスク     マスク     マスク&lt;</th> <th><ul> <li>100</li> <li>100</li></ul></th> <th>くしていていています。<br/>ネットワーク接続</th> | intel(P) GMA<br>Driver for<br>Mobile<br>での。<br>サウンドとオーデ シス<br>マオ フバイス<br>シス<br>オッドワーの確<br>ハード(<br>近)<br>シーザー アカウ ユーザー<br>オッド<br>シーザー アカウ ユーザー<br>オッド<br>自動更新<br>地域とは<br>オッパ | ・・・・・・・・・・・・・・・・・・・・・・・・・・・・・・・・・・・・ | Windows ファイ インタフ<br>アファール<br>セキュリティセン<br>ファント フロン<br>ファント フロン<br>マイヤレス構成<br>コーティリティ<br>電話とモデムの 日行 | マンク     タスク     タスク     タスク     タスク     マスク     マスク< | <ul> <li>100</li> <li>100</li></ul> | くしていていています。<br>ネットワーク接続 |
|                                                                                                    |                                                                                                    |                                      |                                                                                                   |                                                                                                    |                                                                                                    |                         |
|                                                                                                    |                                                                                                    |                                      |                                                                                                   |                                                                                                    |                                                                                                    |                         |

4. 正常表示(有効)の場合は、その「ローカルエリア接続」をクリックします。

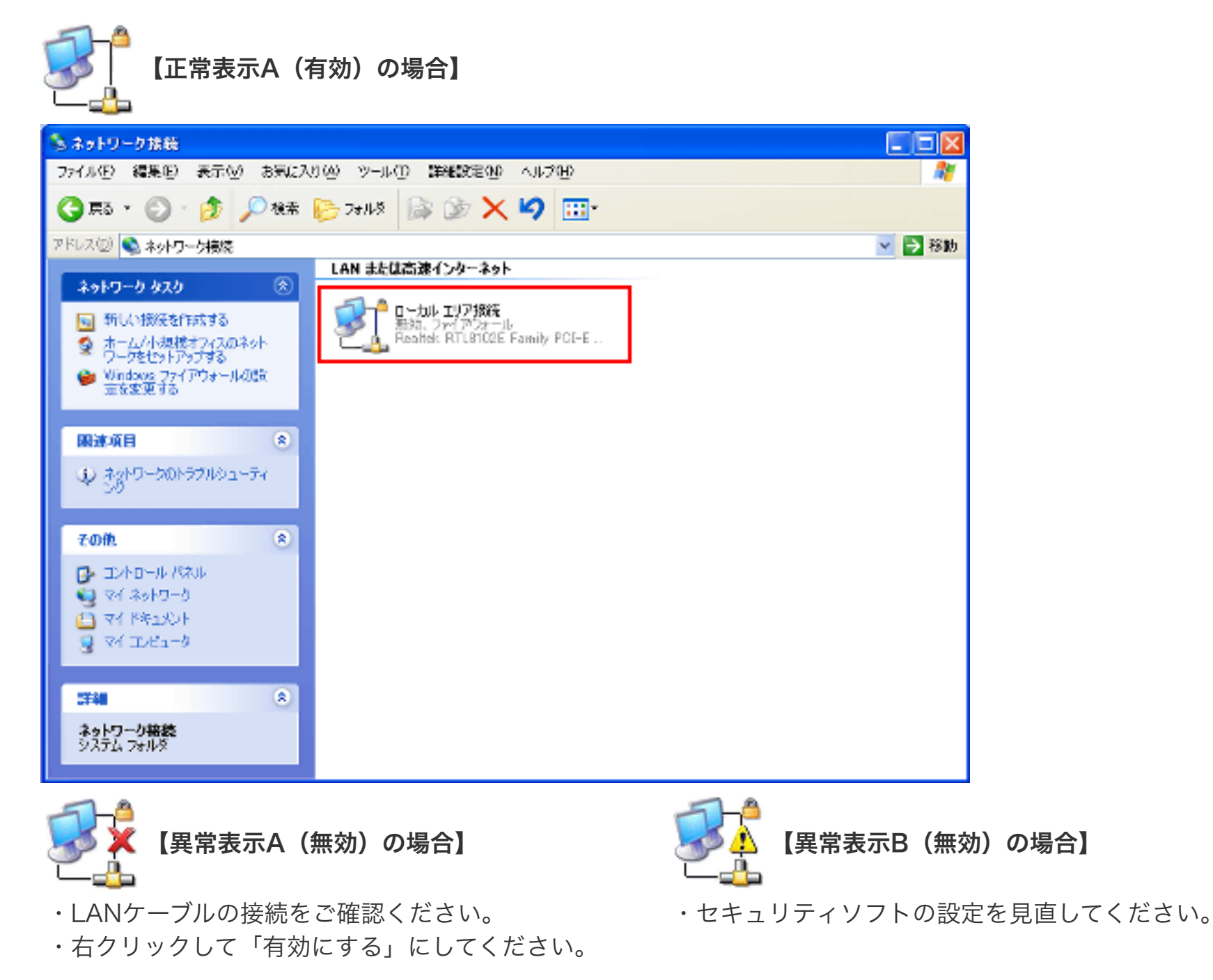

5. ローカルエリア接続の状態が表示されます。「プロパティ」をクリックします。

| 🕹 ローカル エリア接続の状態   | ? 🛛       |
|-------------------|-----------|
| 全般 サポート           |           |
|                   |           |
| 状態                | 接続        |
| 維続時間              | 01:07:41  |
| 速度:               | 10.0 Mbps |
| -<br>動作状況送信       | 受信<br>566 |
| プロパディ(型) 無効にする(型) |           |
|                   | 閉じる(©)    |

6. 「インターネットプロトコル(TCP/IP)」を選択(斑点)し、「プロパティ」をクリックします。

| <ul> <li>▲ ローカル エリア接続のプロパティ</li> <li>全般 認証 詳細設定</li> <li>接続の方法:</li> <li>● ADMtek ADM9511 10/100Mbps Fast Ethernet Adapter</li> <li>構成(2)</li> <li>Cの接続は次の項目を使用します(2):</li> <li>○ ● Microsoft ネットワーク用クライアント</li> <li>○ ● Microsoft ネットワーク用ファイルとプリンタ共有</li> <li>○ ● QoS パケット スケジューラ</li> <li>● マニンターネット プロトコル (TOP/IP)</li> <li>インストール(1)</li> <li>前除(1)</li> <li>プロパティ(1)</li> <li>説明</li> <li>コンピュータが Microsoft ネットワーク上のリソースにアクセスできます。</li> </ul> | ■ 〒インターネット プロトコル (TCP/IP) |
|----------------------------------------------------------------------------------------------------|---------------------------|
| インストール(い)     削除(い)     プロパティ(R)       説印用     コンピュータが Microsoft ネットワーク上のリソースにアクセスできます。       目接続時に通知領域にインジケータを表示する(W)       OK     ギャンセル                                                                                                    |                           |

7. 「インターネット プロトコル (TCP/IP)のプロパティ」が表示されます。

「IPアドレスを自動的に取得する」が選択されていることを確認してください。

「DNSサーバーのアドレスを自動的に取得する(B)」が選択されていることを確認してください。

| インターネット プロトコル (TCP/IP)のプロパティ 🛛 🛛 🔀                                                                   | <ul> <li>IP アドレスを自動的に取得する(<u>O</u>)</li> </ul> |
|----------------------------------------------------------------------------------------------------|------------------------------------------------|
| 全般(代替の構成)                                                                                            |                                                |
| ネットワークでこの機能がサポートされている場合は、IP 設定を自動的に取得することがで<br>きます。サポートされていない場合は、ネットワーク管理者に適切な IP 設定を問い合わせ<br>てくだざい。 |                                                |
| ③ IP アドレスを自動的に取得する(Q)                                                                                |                                                |
| P 7FV20:                                                                                             |                                                |
| サブネット マスク(山):                                                                                        |                                                |
| デフォルト ゲートウェイ (①):                                                                                    | ● DNS サーバーのアドレスを自動的に取得する(B)                    |
| ③ DNS サーバーのアドレスを自動的に取得する(B)                                                                          |                                                |
| ○ 次の DNS サーバーのアドレスを使う(E):                                                                            |                                                |
| 優先 DNS サーバー(P):                                                                                      |                                                |
| 代替 DNS サーバー(A):                                                                                      |                                                |
| ■詳細設定 \                                                                                              |                                                |
| OK ギャンセル                                                                                             |                                                |

8.「OK」をクリックし閉じてください。

## 以上で設定確認は完了です。

続けてメール設定をされる場合は、「メールを設定する前に」へお進みください。